## راهنمای ثبت آگهی

۱- در ابتدا مانند تصویر زیر پس از وارد شدن به سایت ( <u>1Car.ir</u> ) از منوی سمت راست وارد پنل کاربری خود شوید.

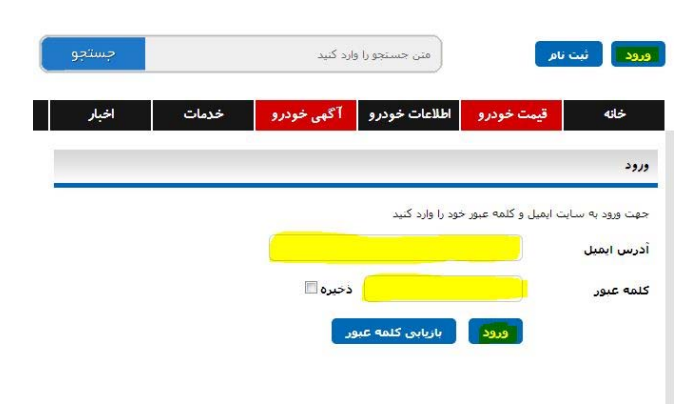

۲- پس از وارد شدن در پنل کاربری روی گزینه ثبت آگهی کلیک نمایید.

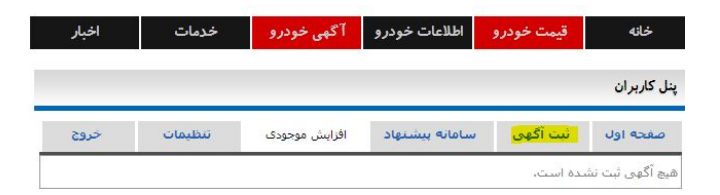

۳- پس از وارد شدن به پنل ثبت آگهی بعد از پر کردن موارد ستاره دار و اضافه کردن عکسهای خودرو (غیر ضروری) مدت اعتبار آگهی را مشخص نموده و گزینه ثبت آگهی در انتهای صفحه را بزنید.

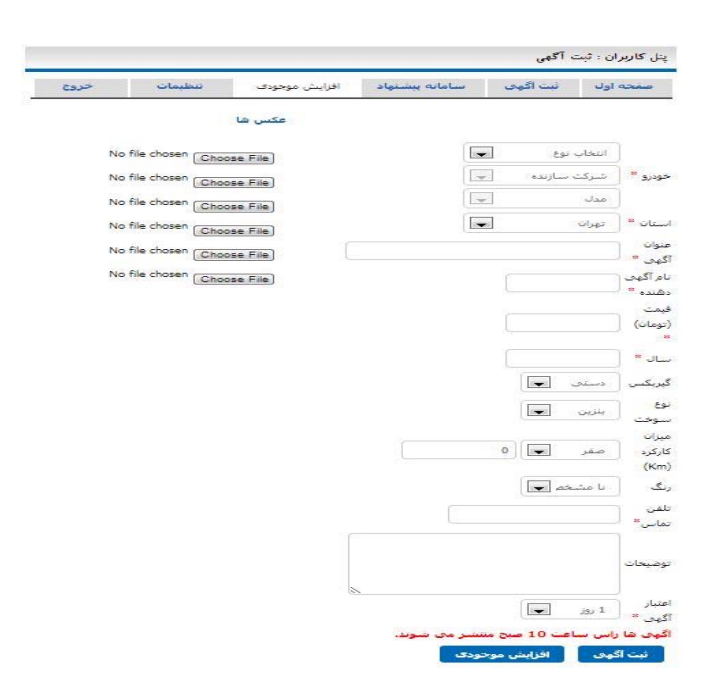

۴- روش دیگر ثبت آگهی بدین گونه میباشد که در پنجره اصلی روی گزینه آگهی خودرو و سپس برروی گزینه خودروی خود را بسپارید کلیک نموده و سپس ادامه مراحل را طی مینمایید باید توجه داشت که در صورتی که هنوز وارد پنل کاربری نشده باشید از شما آدرس ایمیل و کلمه عبور درخواست میشود اما درصورتی که وارد پنل کاربری خود شده باشید مستقیماً به پنجره ثبت آگهی هدایت میشوید.

| مقايسم                          | ، آگهی                       | شرفته 🗸 جستجوی                                                                          | 🗸 جستجوی پی                               | ◄ جستجو                                                                             |
|---------------------------------|------------------------------|-----------------------------------------------------------------------------------------|-------------------------------------------|-------------------------------------------------------------------------------------|
| <b>A</b>                        |                              | Æ                                                                                       |                                           | سوارى                                                                               |
| <b>موتور</b>                    | وانت<br>وانت                 | سوارى                                                                                   |                                           | قمه موارد                                                                           |
|                                 |                              |                                                                                         |                                           |                                                                                     |
|                                 |                              |                                                                                         |                                           | شروع                                                                                |
| کامیون                          |                              | اتوبوس                                                                                  |                                           |                                                                                     |
| اخبار                           | رمات                         | و آگهي خودرو خد                                                                         | ودرو اطلاعات خودر                         | خانه قيمت خ                                                                         |
| اخبار                           | دمات                         | و آگهی خودرو خد                                                                         | ودرو اطلاعات خودر                         | خانه قيمت خ                                                                         |
| اخبار<br><mark>را بسیاری</mark> | رمات<br>حودروی خود           | و آگهی خودرو خد                                                                         | ودرو اطلاعات خودر<br>د)                   | خانه قیمت خ<br>ی خودرو: (۵۵۲ مور                                                    |
| اخبار<br><mark>را بسباری</mark> | دمات<br>تودروی خود           | و آگهی خودرو خد                                                                         | ودرو اطلاعات خودر<br>د)<br>نئید           | خانه قیمت خ<br>می خودرو : (۵۵۲ مور<br>بکت سازنده را انتخاب ک                        |
| اخبار<br>را بسیاری              | دمات<br>حودروی خود           | و آگهی خودرو خد<br><<br>نوع سوخت                                                        | ودرو اطلاعات خودر<br>د)<br>ننید<br>ی      | خانه قیمت خ<br>می خودرو : (۵۵۲ مور<br>یکت سازنده را انتخاب ۵<br>واری                |
| اخیار<br>را بسیاری              | دمات<br>جودروی خود<br>پ      | و آگهی خودرو خد<br>موع سوخت<br>مفر یا کارکرده                                           | ودرو اطلاعات خودر<br>د)<br>لنید<br>ی      | خانه قیمت خ<br>می خودرو: (۵۵۲ مور<br>یکت سازنده را انتخاب ز<br>واری<br>به موارد     |
| اخبار<br>را ىسىارىر             | دمات<br>حودروی خود<br>پ      | و آگهی خودرو خا<br>نوع سوخت<br>صفر یا کارکرده<br>همه استان ها                           | ودرو اطلاعات خودر<br>د)<br>نئید<br>ی<br>ی | خانه قیمت خ<br>می خودرو: (۵۵۲ مور<br>یکت سازنده را انتخاب ک<br>مه موارد<br>مه موارد |
| اخبار<br>را نسیاری              | دمات<br>حودروی خود<br>ب<br>ب | و آگهی خودرو خد<br>نوع سوخت<br>صفر یا کارکرده<br>همه استان ها<br>قیمت از (نومان) قیمت : | ودرو اطلاعات خودر<br>د)<br>لنید<br>ی ب    | خانه قیمت خ<br>می خودرو: (۵۵۲ مور<br>بکت سازنده را انتخاب ک<br>مه موارد<br>ه موارد  |

آگهی ثبت شده بعد از تأیید در سایت قرار داده می شود